### **INSTALLATION MANUAL**

### **TAXITRONIC TXD70**

### **INDEX**

| 1. INTRODUCTION                      | 4   |
|--------------------------------------|-----|
| 2. MOUNTING                          | 4   |
| 2.1. LOCATION OF MX70                | 4   |
| 2.2. MOUNTING TXD70                  | 4   |
| 2.2.1. LOCATION OF TXD70             | 4   |
| 2.3. ELECTRICAL INSTALLATION         | . 5 |
| 2.4. CHARACTERISTICS                 | . 5 |
| 2.5. INSTALLATION RECOMMENDATIONS    | . 6 |
| 2.6. FIRST TIME TURN ON              | 7   |
| 2.7. HARDWARE TEST                   | . 7 |
| 2.8. CONFIGURATION PARAMETERS        | . 8 |
| 2.8.1. GPRS GSM                      | 9   |
| 2.8.2. RT PARAMS                     | 10  |
| 2.8.3. TICKETS                       | 11  |
| 2.8.4. INSTALLATION                  | 12  |
| 2.8.5. TOUCHSCREEN CALIBRATION       | 13  |
|                                      | 13  |
|                                      | 13  |
|                                      | 14  |
|                                      | 14  |
|                                      | 15  |
|                                      | 15  |
| 3.1.1. PULL-UP CONFIGURATION         | 17  |
|                                      | 10  |
|                                      | 10  |
|                                      | 10  |
| 3.3. SETTING THE CALENDAR - CLOCK    | 19  |
|                                      | 20  |
|                                      | 20  |
| 4. SEALING                           | 21  |
| 4.1. MX70                            | 21  |
| 4.2. IXD/0                           | 21  |
| 5. MAINTENANCE                       | 22  |
| 5.1. SWITCH TO INSTALLER MODE        | 22  |
| 5.2. HARDWARE TEST                   | 22  |
| 5.3. REMOTE TEST                     | 23  |
| 5.4. REPAIRS                         | 23  |
| 5.5. SOFTWARE UPDATE                 | 24  |
| 5.5.1. FROM NORMAL MODE              | 24  |
| 5.5.2. FROM INSTALLER MODE           | 24  |
| 6. NAVIGATOR LICENSE MANAGEMENT      | 26  |
| 7. VERSION CONTROL                   | 29  |
| ANNEX I: HARDWARE TEST SUMMARY TABLE | 30  |

### **DRAWINGS LIST**

| Drawing 1   | Bracket assembly                 |
|-------------|----------------------------------|
| Drawing 2   | TXD70 mounting on bracket        |
| Drawing 3   | Connectors                       |
| Drawing 4   | Electrical installation drawing  |
| Drawing 5   | Installation with armored cables |
| Drawing 6   | TXD70 Plastic sealing            |
| Drawing 7   | TXD70 Sealing stickers position  |
| Drawing 8.1 | TXD70 Cable seals                |
| Drawing 8.2 | MX70 Cable seals                 |

### 1. INTRODUCTION

This document describes the installation and parameterization of TAXITRONIC TXD70.

### 2. MOUNTING

### 2.1. LOCATION OF MX70

TXD70 must be installed so that passengers can't see or access it, but the verification office must be able to access it. Seals and serial numbers must be easily visible and accessible upon verification at a verification office.

Preferred positions are inside the glovebox, under the passenger seat or similar.

It is necessary that the identification sticker and the seals are easy to inspect. For this reason it is necessary to take care of the orientation, with the stickers looking to the outside. Cables can't cover neither the identification sticker nor the seals.

### 2.2. MOUNTING TXD70

The installation of the TXD70 is to be done on its support (See drawings 1 and 2). The design of the support allows for 3-dimension orientation of the TXD70, so it is adapted to different dashboard designs.

The adhesive base is ready to be adhered to plastics, and supports the temperature ranges inside a vehicle.

The connection is done by only one connector on the back of TXD70. The tools necessary for installing TXD70 are:

- Fixed hexagonal key nº 15.
- Allen key n°2, minimum length of the shaft 100mm.
- Allen key nº3.
- Screwdriver with head H1
- Isopropyl alcohol (If there are previous installation or tariff seals to be removed)

The orientation of TXD70 is fixed by screwing the two Allen screws on the sides (points B and C on drawing 2). The central screw which touches directly on the support ball is not used (see drawings 1 and 2)

The height of TXD70 is fixed by screwing the central hexagonal key (Points A of drawing 2)

### 2.2.1. LOCATION OF TXD70

It is normally located on the vehicle dashboard, most times centered, so that both the passenger and driver can clearly see it.

MX70 needs space enough to open the printer cover, so that the paper can be changed. It can't be too close to the windscreen, so that the magnetic card can be passed easily. It must not interfere with the vehicle airbag, and it must be fitted as low as possible so as to not obstruct the visibility of the road.

### 2.3. ELECTRICAL INSTALLATION

TXD70 admits power supplies between 9 and 30 V, which makes it compatible with the current 12V and 24V vehicle batteries.

First perform all the connections with the unit disconnected from the car battery. When all peripherals are connected, and then connect the power supply

If it is necessary to make an intervention in the installation, it is necessary to first disconnect the main power supply cabling or fuse, and then modify the rest of the installation.

Drawing 3 details all the TXD70 connectors.

If you use a serial roof light, look at the position of the white mark in the drawing

Install the cabling and peripherals according to the connections diagram in drawing 4.

If an emergency button is used:

- Solder together the brown wire with the yellow wire of the emergency button, and protect the joint with a thermoretractile cover.
- If the Radiotaxi emergency function is not to be used, the brown wire should be connected to Ground

### 2.4. CHARACTERISTICS

The dimensions of the units are:

|       | Length mm | Height mm | Width mm | Weight g |
|-------|-----------|-----------|----------|----------|
| MX70  | 80        | 60        | 32       | 132      |
| TXD70 | 179       | 100       | 70       | 624      |

TXD70 is designed and certified to operate in an environment of electromagnetic class E3 (instruments powered by a vehicle battery) and in a mechanical environment class M3 (high and very high vibration level, such as in a vehicle).

The units are designed to operate indoors, in an temperature range of  $-25^{\circ}$ C /  $70^{\circ}$ C and without condensation, such as inside a vehicle.

### 2.5. INSTALLATION RECOMMENDATIONS

- Disconnect the battery positive contact until the whole electrical installation is finished.
- Any work on the terminal or accessory must be done with the device disconnected from the battery or without the general fuse.
- Always use the positive and negative directly from the battery, to get a more filtered power supply and avoid false contacts.
- Always connect the cables to the battery with a terminal, never by directly rolling the cables around the battery contact.
- If the cables crosses any edges, like metal edges, the cables must be protected with a rubber protector
- If the power supply cables are too long, they have to be cut to measure. They must never be rolled.
- In case the vehicle has a radio transmitter, separate the transmitter installation as much as possible from the terminal and its wiring. The transmitter and the terminal antennae also are to be as separated as possible.
- Install all the units and connect the power. Finally connect the general fuse.

### 2.6. FIRST TIME TURN ON

- Turn on the unit by pressing on the touchscreen.
- The unit starts, showing a progress bar. Finally you get a screen with the message "ENTER A VALID USB"
- Connect the USB stick with installer key to the USB connector
- A screen requests for the installer password
- Enter the password and press OK.

### 2.7. HARDWARE TEST

Press "HW Test" to access the verification screens, which allow you to check the main modules of TXD70. See the summary table in Annex I

To exit any of the screens press **<< Back** 

| Welco | Welcome to TC60 Hardware Test |           |        |              |  |
|-------|-------------------------------|-----------|--------|--------------|--|
|       |                               | TC6       | 0 test |              |  |
| TV60  | test                          |           |        |              |  |
|       | Screen                        | Audio     |        | Printer      |  |
|       | USB                           | Mag. Card |        | Photo Sensor |  |
|       |                               |           |        |              |  |
|       |                               |           |        |              |  |
|       |                               |           |        |              |  |

Finish the verification of all elements connected to TXD70 before passing to next step. The verification has to include:

- Alarm button
- Contact key
- Rooflights

Enter the PIN in TXD70 before inserting the SIM. TXD70 does not allow to use SIMs without PIN in order to protect the taxi drivers against SIM's robberies.

The SIM is to be inserted with the contacts pointing to the front of TXD70.

TXD70 supports 3.3 V and 1.8 V SIMs. Old 5 V SIMs are not supported.

### 2.8. CONFIGURATION PARAMETERS

When in the main Manufacturing screen, press "Configure"

| Assembly parameters OFF Time Files PARAM PRINT USB TV Tachometer HW Test Next Boot Configure • Manufacturing |                |        |    |   |           |     |       |           |
|----------------------------------------------------------------------------------------------------|----------------|--------|----|---|-----------|-----|-------|-----------|
| PARAM PRINT USB TV<br>Tachometer HW Test<br>Next Boot<br>Configure • Manufacturing                           | Assembly paran | neters |    |   | OFF       | Tim | ıe    | Files     |
| Tachometer HW Test<br>Next Boot<br>Configure • Manufacturing                                                 | PARAM PRINT    | USB    | τv |   |           |     |       |           |
| Next Boot<br>Configure • Manufacturing                                                                       |                |        |    |   | Tachome   | ter | HV    | V Test    |
| Configure • Manufacturing                                                                                    |                |        |    |   |           | Ne  | xt Bo | ot        |
|                                                                                                    |                |        |    | ( | Configure | •   | Manu  | facturing |
| <ul> <li>Normal</li> </ul>                                                                                   |                |        |    |   |           |     | Norm  | al        |

The application configuration parameters will open.

These are not metrological parameters; therefore they are not subject to sealing. They can be accessed by swiping an installer magnetic card.

| Audio     | Installation  |             | LOGs        |
|-----------|---------------|-------------|-------------|
| GPRS GSM  | Manufacturing |             | Soft Update |
| RT Params | RT Params 2   | Information | Kern Update |
| Tickets   |               |             |             |
|           |               |             |             |
|           |               |             |             |
|           |               |             | Close       |
|           |               |             |             |

### 2.8.1. GPRS GSM

| Parameters                |                |                      |       | Close         |
|---------------------------|----------------|----------------------|-------|---------------|
| GPRS APN<br>interfa.∨f.es |                | Central Port<br>3600 | ANI A | PIN A<br>0000 |
| GPRS Suffix               |                | Local Port<br>3600   |       | PIN B<br>0000 |
| GPRS user<br>placa12      | GPRS I<br>tc60 | Password             |       |               |
| Central IP Addr.          | Mobitex        | Cent.                |       | Save          |
| 172.17.1.41               | 0              |                      |       |               |

| GPRS APN              | Identification of the GPRS network                   |                                                                                                    |
|-----------------------|------------------------------------------------------|----------------------------------------------------------------------------------------------------|
| Central Port          | UDP Port of the central program                      |                                                                                                    |
| GPRS Suffix           | GPRS Suffix, used as a second part of the GPRS user. | Your network support will give you this data if needed                                                                           |
| Local Port            | UDP Port of the local TXD70 application              |                                                                                                    |
| GPRS User             | Identification of the TXD70 in the GPRS network      |                                                                                                    |
| GPRS<br>Password      | Password of the TXD70 in the GPRS network            |                                                                                                    |
| Central IP<br>Address | IP Address of the Radiotaxi central                  | This field can not be empty                                                                                                    |
| PIN GSMA              | Enter the GSM A PIN                                  | If the SIM is not in:<br>1 First enter the PIN<br>2 Then the SIM can be entered, with<br>the contacts towards the front of TXD70 |
| ANI GSMA              | Enter the GSM A phone number                         |                                                                                                    |
| PIN GSMB              | Not used                                             |                                                                                                    |
| ANI GSMB              | Not used                                             |                                                                                                    |
| Mobitex Cent          | Holland specific                                     |                                                                                                    |

### 2.8.2. RT PARAMS

| RT Parame  | eters    |            |      |      |              | Close  |
|------------|----------|------------|------|------|--------------|--------|
| Driver Naı | me:      | FLOTA 50   |      |      |              |        |
| License:   |          | 50b        | 5    |      | Company      | 0      |
| Plate Num  | ıber:    | 5050BNF    |      |      | Term. SN     | 12     |
| NIF:       |          | 5          |      |      | × 2 Drivers  | /Shift |
| CarID:     |          | W-0050     |      |      |              |        |
| Driver 1   | Driver 2 | 2 Driver 3 | Driv | er 4 |              |        |
| 0          | 0        | 0          | 0    |      | Pins ShiftNr | Save   |
|            |          |            |      |      |              |        |

| Name            | Name of license owner          |                                              |
|-----------------|--------------------------------|----------------------------------------------|
| License         | License number                 |                                              |
| Plate Number    | Plate number                   |                                              |
| NIF             | Fiscal ID                      |                                              |
| Car ID          | ID of the car in the Radiotaxi |                                              |
| Driver 14       | Driver codes of the 4 drivers  |                                              |
| Company         | Company code                   | Used by the Prima application                |
| Term SN         | TXD70 serial number            | This field can not be empty                  |
| 2 Drivers/Shift | Number of drivers per shift    | Used by the Working Time Control application |
| Pins ShiftNr    | To change the Shift number     |                                              |

### 2.8.3. TICKETS

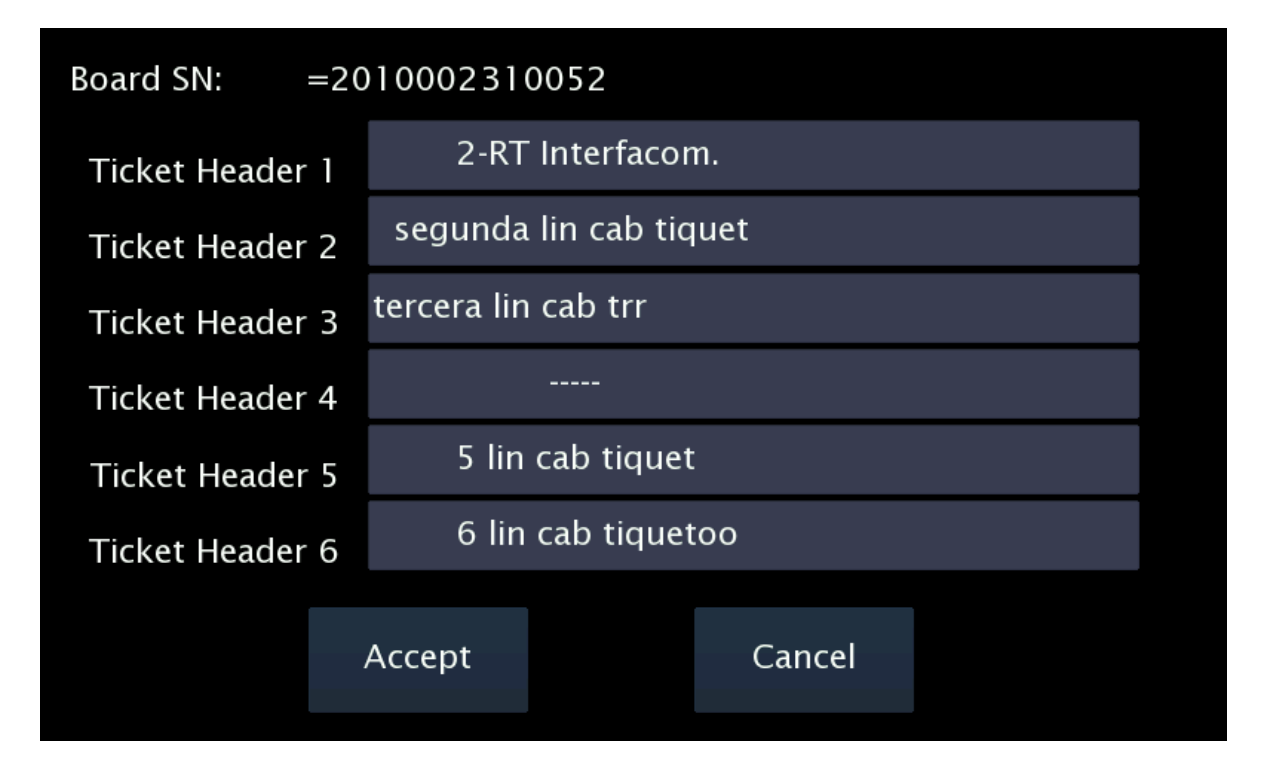

These screens are used to set all the data related to tickets. The data are:

| Ticket Headers  | 6 ticket headers                             |                                      |
|-----------------|----------------------------------------------|--------------------------------------|
| Ticket Footers  | 8 ticket footers                             |                                      |
| Extras text     | Extras text in the tickets                   | 4 Manual Extras<br>1 Automatic Extra |
| Sweden specific | Inspection texts<br>Control Rapport<br>Plomb | Used only in Sweden                  |
| Sweden specific | TXT 1.4                                      | Used only in Sweden                  |

### 2.8.4. INSTALLATION

| Operator                    | Factory      | Date (aaaamm | ndd) | Close        |
|-----------------------------|--------------|--------------|------|--------------|
| Bat. Calibr.                | SerialPorts: |              |      | = IK         |
| Touch Calibr.               | EMV          | 0            | •    | × PL<br>× SP |
| EMV Type                    | Taximeter    | 0            | -    |              |
| NONE -                      | Back Screen  | 0            | -    | ■ Em         |
| Taxim. type                 | Debug        | 0            | -    |              |
| INTERNAL -                  | GPS          | 1            | -    | Blue         |
| Lights. type<br>SERIAL OTHE |              |              |      | Red          |

| Operator         | Installer who installs the device                |                                                                                                    |
|------------------|--------------------------------------------------|----------------------------------------------------------------------------------------------------|
| Factory          | Code of the workshop                             |                                                                                                    |
| Date             | Installation date                                | Format YYYYMMDD                                                                                        |
| Bat. Calibration | Battery calibration                              |                                                                                                    |
| Touch Calibr.    | Touchscreen calibration                          |                                                                                                    |
| EMV Type         | Type of EMV payment                              |                                                                                                    |
| Taximeter type   | Type of taximeter                                | Internal: Taximeter in TXD70<br>External: Connected to an external taximeter<br>through serial channel |
| Lights type      | Type of lights                                   | POWER: power lights, parallel connection<br>TL70: TL70 lights<br>Serial Others: serial lights          |
| SerialPorts      | Serial port where we can connect the peripherals | Port 0 3 (see drawing 3)<br>Serial port 2 is not usable at the moment.                                 |

TXD7 incorporates an external GPS (GP70).

For this, connect a GP70 to one of the free serial ports of TXD70. Port 1 by default.

Expand GPS combo box, which is normally in internal mode and select the serial port where you have connected it.

### 2.8.5. TOUCHSCREEN CALIBRATION

If it is necessary to calibrate the display touchscreen, select "Touch Calibr".

The device will restart and ask to press on the 4 corners and the center of the screen to calibrate the touchscreen. After pressing on the crosses, save the calibration, otherwise the process will be repeated until you save.

### 2.8.6. RT PARAMS 2

| Rt Para                                                      | ams 2                       | Save              |           | Close |
|--------------------------------------------------------------|-----------------------------|-------------------|-----------|-------|
| Smarti<br>× Logi                                             | td Login<br>n to smarttdWeb |                   |           |       |
| user                                                         | user111                     |                   |           |       |
| pass                                                         | 123456                      |                   |           |       |
| <u></u>                                                      |                             | Prima Trac        | king ——   |       |
| <ul><li>Prima. Log as TXD70</li><li>Belgian Police</li></ul> |                             | meters<br>seconds | 301<br>21 |       |
| Drivers                                                      |                             | IP                |           |       |

This button gives access to SmartTD data configuration. By activating the checkbox "SmartTD" the fields SmartTD username and password are activated. You must enter them in order to have a proper communication with the xmpp server.

By activating the checkbox the field "IP prima" is also activated. If the device needs to communicate with the Prima server, the value must be introduced.

If the "Smart TD" checkbox is not activated, the url and zoning download port can be set from alpha6. This parameter is set in the IP field of "alpha6 GPRSLAN" section. Once set the data clicki on the "Download" button to get the zoning.

By activating the checkbox "Prima. Log as TXD70" the device will be identified at Prima as a TXD70. If the "Prima. Log as TXD70" checkbox is not activated, the device will be identified at Prima as a Gobox.

### 2.8.7. SOFT UPDATE

If the device has access to internet, it will connect to the software updates download server. If a new version is available, a button with the name of the installed version and the new version to install will appear.

For example, if a button with the text "RT-4\_2r54-RT-4\_2r64.isu" appears, pressing that button the RT-4\_2r54 version installed on your device will be replaced by the RT-4\_2r64 new version.

### 2.8.8. KERN UPDATE

If the device has Access to internet, it will connect to the software updates download server. A list of available Kernel versions will be shown for selection.

After changing any parameter the device must be rebooted in order to apply the changes.

### 2.9. SWITCH TO NORMAL MODE

Before installation is complete, change the working mode to Normal before the next restart of the unit.

Select "**Normal**" in the "**Next Boot**" frame. Then you can turn the TXD70 off. At next startup, the TXD70 will start in Normal mode.

| Assembly para | meters |    | OFF      | ٦    | Гime    | Files      |   |
|---------------|--------|----|----------|------|---------|------------|---|
| PARAM PRINT   | USB    | τv |          |      |         |            |   |
|               |        |    | Tachome  | eter | H       | W Test     |   |
|               |        |    |          |      | Next Bo | oot        |   |
|               |        |    | Configur | re - | • Man   | ufacturing | J |
|               |        |    |          | (    | • Norm  | nal        |   |

### 3. TAXIMETER CONFIGURATION

Enter a USB pen drive with the current tariff and installer key.

If the software is not installed, install it at this time:

Normal mode

Functions  $\rightarrow$  Install  $\rightarrow$  Select the adequate program  $\rightarrow$  Install  $\rightarrow$  Reboot to install. The device reboots and installs the new software.

• Manufacturing mode

Files  $\rightarrow$  Select the adequate program  $\rightarrow$  Install  $\rightarrow$  Reboot to install. The device reboots and installs the new software.

Once the software is updated, enter the USB and select the adequate tariff. Then the configuration screen lets you choose between the following operations:

- 1. Configure the "K" constant
- 2. Configure passwords
- 3. Set the clock
- 4. Reset totalizers
- 5. Display control blocks
- 6. Increase in the number of repairs
- 7. Record the tariff to the taximeter

### 3.1. CONFIGURING IMPULSE SIGNAL

At the main configuration screen, press on the K button in order to access to the two possible modes for programming the constant "K": by calculation or by direct introduction if its value is previously known.

| o<br>TARIFA |      | A PAGAR €   | SU     | IPL. €                 |
|-------------|------|-------------|--------|------------------------|
| K =         | 1000 | TRIGGER(mV) |        | 2000                   |
| PULSOS      |      | LUMINOSO    | SERIAL | -                      |
| METROS      |      | PULL UP     | NONE   | -                      |
| CALC.K      |      | CAN         | NO     | -                      |
| ENTRAR K    |      |             | ОК     | $\boldsymbol{\langle}$ |

From this screen it is also possible to access:

• External light type configuration

0 = Serial channel roof light: coded roof lights (Taxitronic TL70, Saludes, etc.) 1 = Parallel light: other roof lights (paralel)

- Adjustment of the trigger value for adaptation to the car signal. The trigger value counts from the center value of the signal.
- Modify Trigger value. The default 2000 mV = 2 V is compatible with most cars. Change only if the signal shape is not standard, and test until an adequate value is found.
- The value must be in millivolts, without decimals:
  - Must be lower than (vehicle signal amplitude) / 2
  - Must be higher than a possible noise level
  - Recommended value is the signal amplitude in millivolts / 4.
  - Valid values are between 400 and 2000.

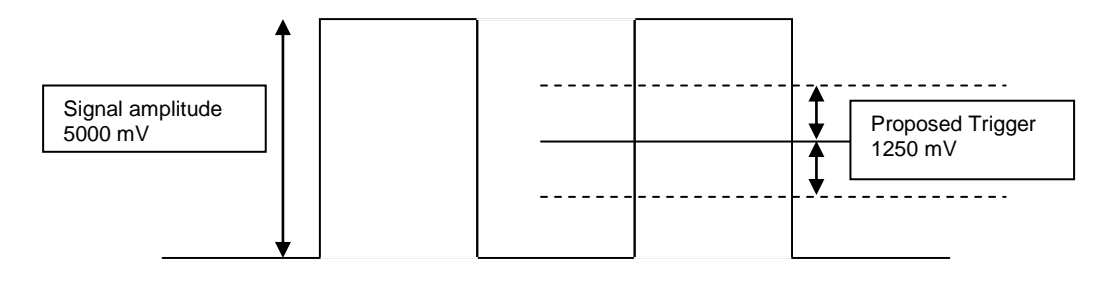

### 3.1.1. PULL-UP CONFIGURATION

In some vehicles, the vehicle signal does not provide a high level signal, but an open circuit instead. In these cases it is necessary to activate the pull-up. Modify the value of the PULL-UP field by pressing on it.

### Value=NO

Non active Pull-up. Use if the vehicle signal has a good level for 0 and for 1

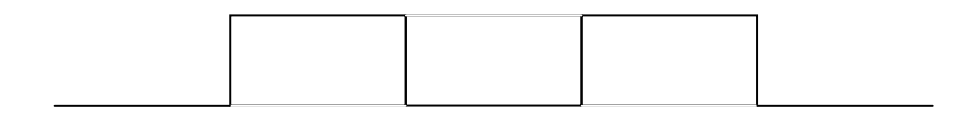

### Value=UP

Active Pull-up. Use if the signal has a stable 0 level, but the 1 level given by the vehicle is an open circuit.

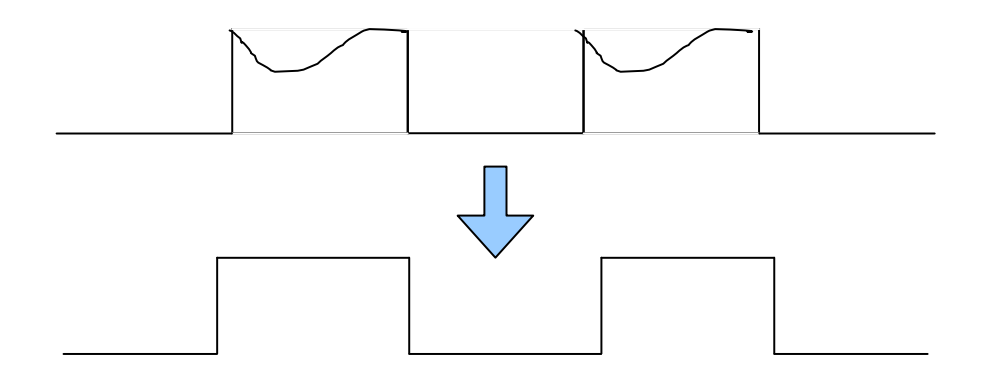

### Value=DOWN

Active Pull down. Use if the 1 value is stable, but the 0 value is an open circuit.

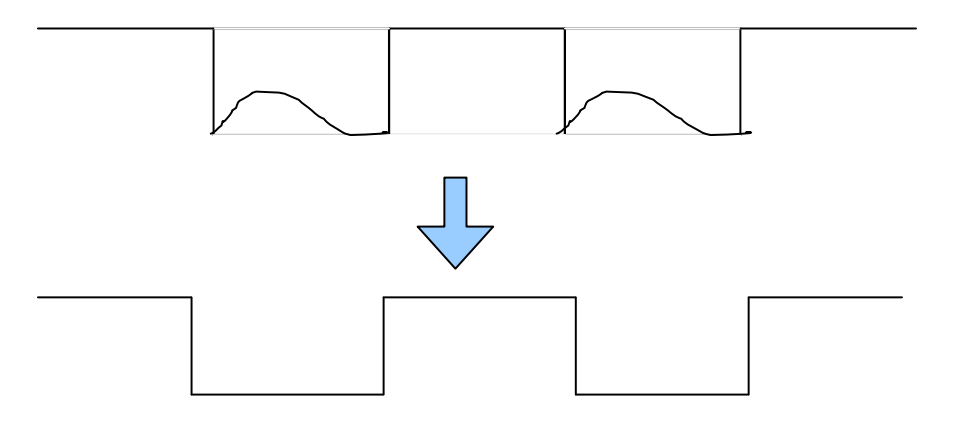

### Value=UP+DOWN

If in none of the above cases appears the signal, try this configuration.

### 3.1.2. CALCULATION OF THE K CONSTANT

To calculate the value of the K constant the method described below must be used.

- On the main taximeter configuration screen, press on button K.
- Press on the field "PULSES" to start the counting of the number of impulses.
- The indicator will change to Red.
- Then, an accurately known distance tour should be done. To ensure the accuracy in measurement, a minimum distance of 1 km is recommended.
- Once the pre-established distance is reached, stop the car.
- Press on the button "Meters" and enter the exact number of meters of the driven distance with the numerical keyboard.

The K value is automatically calculated and displayed. The value is only updated after recording the tariff.

### 3.1.3. ENTERING CONSTANT K

In case the value of K is known, it can be entered using the numeric keypad. The steps are:

- On the main taximeter configuration screen, press on button K.
- Press on the field K value. Then enter the value of K with the numeric keypad. The value has to be between 500 y 80000.

The K value is only updated after recording the tariff.

### 3.2. PROGRAMMING PASSWORDS

If you wish to activate the access to the protected taximeter options, use the password configuration utility.

- In the main taximeter configuration screen, press on the button CODES.
- The fields for entering the different password allowed by the tariff will be showed at left of the screen. Introduce them with the numeric keypad.
- CS1 Password to reset the partial totalizers: Enter the desired password for this function using the numeric keypad with a maximum of 9 beats and confirm this password using the OK button. In case of not wanting to activate that, this function is canceled by pressing the OK button directly. In both cases it is passed to the programming password of the following special function to authorized by the tariff.
- CS2 Password for options of totalizers group 1: The introduction sequence is the same as described in paragraph CS1.
- CS4 Password to modify the revision date: The introduction sequence is the same as described in paragraph CS1.
- CS5 Password to control blocks: The introduction sequence is the same as described in paragraph CS1.

### 3.3. SETTING THE CALENDAR - CLOCK

The date / time of the taximeter is updated with the following process:

- Press on the CLOCK button at the main configuration screen.
- The date field is displayed in format YYMMDD (Year Month Day). At the left of the screen there is a numeric keypad to introduce the date.
- Press OK
- The time field is displayed in format HHMMSS (Hours Minutes Seconds). At the left of the screen there is a numeric keypad to introduce the date.
- Press OK again to go to the main screen and record the configured data.

### 3.4. RESET TOTALIZERS

If it is necessary to reset all the taximeter totalizers to zero:

- On the main taximeter configuration screen, press on Totalizers.
- Press OK to confirm the erasing of totalizers. If you do not want to erase the totalizers, press on CANCEL, and you will return to the main screen without having reset the totalizers.

### 3.5. RECORD THE TARIFF

When the correct K constant has been set, it is possible to record the tariff to the taximeter. On the main taximeter configuration screen, press on CHARGE. The tariff charging process is started. Once the process is finished, the taximeter gets into position FOR HIRE, with the new tariff data, and constant K is updated also.

For the taximeter to accept the recording of the tariff, it is necessary to have previously set the time and the K constant. If this is not done, the tariff can't be recorded and an error is displayed.

Once finished, disconnect the USB from the taximeter and seal the tariff cover.

### 4. SEALING

### 4.1. MX70

To ensure the integrity of the instruments the device is sealed with two bracket seals and screw seal. (Drawing 8.2)

The anti-turn angle and a screw with a hole are used. A cable is passed through both parts and is then sealed. It is not possible to turn the sealed screw, and open the box, without previously breaking the cable.

### 4.2. TXD70

To ensure the integrity of the instruments the device is sealed with a plastic sealing (Drawing 6). For this kind of sealing a square that fits in the plastic sealing is used. The sealed screw can't be accessed without breaking the sealing.

- Seal item 1: It seals the TXD70 box, it protects the electronics and prevents it of being manipulated.
- Seal item 2: Seals the connectors cover.
- Seal item 3: Seals the TXD70 legal connector (Tariff, K constant, Time).

On top of the installation and tariff seals, it is necessary to put a sealing sticker with the identification of the installer, and marking the year of the intervention (Drawing 7). Local regulations may differ; the installer seal must be adapted to the local regulation.

Note: the area on which the seals are applied has to be clean and dry. Clean the zone with a mixture of 50% isopropyl alcohol and 50% water.

TXD70 can also be sealed with two bracket seals, screw seal and cable seal (Drawing 8.1).

### 5. MAINTENANCE

The TXD70 has a utility to test the unit functioning once installed, be it locally or remotely, and for the update of its software.

### 5.1. SWITCH TO INSTALLER MODE

To reenter the installer mode from Normal mod. On the Out of Service screen, enter the installer USB and wait until the OFF button changes to INSTALL.

Enter the installer password on the field and accept.

Then 4 buttons give access to the most basic operations:

- Erase calls PIN: In case the user has set a PIN for outgoing calls and now wants to erase this PIN.
- Erase shifts PIN: In case the user has set a PIN for shifts query and now wants to erase this PIN.
- GPRS: To set the basic parameters of the GPRS connection.
- Manufacturing: To switch to Installer mode / Hardware test.

To switch to Installer / Hardware test, press on the Manufacturing button. After some seconds a screen "Enter valid USB" will open. Enter the installer passwords to access the Installer menus

If you entered the Installer mode this way it is not necessary to restart the device to come back to Normal mode. Press the X on the right top corner, and the device comes back to Normal mode applying the changes.

### 5.2. HARDWARE TEST

In case any element in the units is not working correctly, a complete hardware test can be done.

On the main screen, enter an installer USB and wait until the OFF button changes to INSTALL. When pressing INSTALL, the TXD70 will switch off and pass to installer verification mode.

- Start the unit pressing on the display
- A screen gives the message "enter a valid USB"
- Connect the USB with installer key to the USB port on the TXD70
- Entering a password is now required
- Enter the password and accept. The TC will enter Installer mode.

While in installer mode it is possible to enter the verification sequence of the element that is not working fine, be it from the TXD70 or the TXD70. For the complete verification documentation, see ANNEX I HARDWARE TEST

### 5.3. REMOTE TEST

TXD70 provides a tool for remote diagnostic of some of the possible installation problems. With this tool it is possible to make a first diagnostic even before the car comes to the workshop.

Send an SMS with the text "test" to the TXD70 GSM number. The unit will run a basic function test, and send an SMS with the answer

The message has the following format (can vary depending on configuration):

| A       |                               |                                            |
|---------|-------------------------------|--------------------------------------------|
| Vх      | Loudspeaker volume            | (1 to 8)                                   |
| MIC x   | Microphone sensibility        |                                            |
| PUL x   | Alarm button                  | (0= standby 1=active)                      |
| KEY x   | Ignition key                  | (0=Off 1=On)                               |
| GSMA xx | Coverage GSM A                | (If it has GPRS, says GPRS instead of GSM) |
| GSMB xx | Not used                      |                                            |
| GPS xx  | Number of satellites          | (0 to 12)                                  |
| BT xx   | Internal battery level        | (%)                                        |
| P:      | Software package version, of  | date and time                              |
| CONF    | Configuration version         |                                            |
| l:      | GSM A number                  |                                            |
| U:      | GPRS user, GPRS passwo        | rd, IP address of the unit                 |
| L:      | Status of the control panel l | eds                                        |
|         |                               |                                            |

### 5.4. REPAIRS

If a unit is not functioning correctly, the car goes to the workshop for a repair or substitution.

A repair is possible if the breakdown lies in a cabling or periopheral. If the repair lies in the units, the complete unit has to be sent to Interfacom for repair.

In case TXD70 is defect, the SIM of the broken TXD70 has to be exchanged with the SIMs of the substitution unit. The installation register has to be filled and sent again to Interfacom.

The SIM is to be inserted with the contacts pointing to the front of TXD70.

It is not possible to do substitutions of boards, only complete units. Only Interfacom can have access to opening the units and act on the boards. The seals which keep the integrity of the electronics, with the logo TAXITRONIC, must never be opened by unauthorized personnel. Only INTERFACOM can make repairs or interventions to the inside of the units.

### 5.5. SOFTWARE UPDATE

In case it is necessary to update the software, the installer will get an USB device with the updates to the last software version. The process is the following:

### 5.5.1. FROM NORMAL MODE

- On Functions System Version note the current TXD70 software version.
- Enter a USB Pen drive with installer key.
- The OFF button changes to INSTALL.
- Select INSTALL.
- You can see the available update files. The name indicates which is the start version and to which version it updates.
- Select the adequate file and then INSTALL.

A progress bar will be displayed while the computer shuts down.

Then, the device will reboot and show the "Firmware upgrade" bar. The progress bar is completed, and the device reboots with the new software version.

The device will reboot again and will start with the new software version.

### 5.5.2. FROM INSTALLER MODE

The screen displays "Enter valid USB"

- Enter a USB Pen drive with installer key in TXD70 USB connector.
- The device asks for the installer password, normally "inst".
- Enter the password and accept.

Then press "Files":

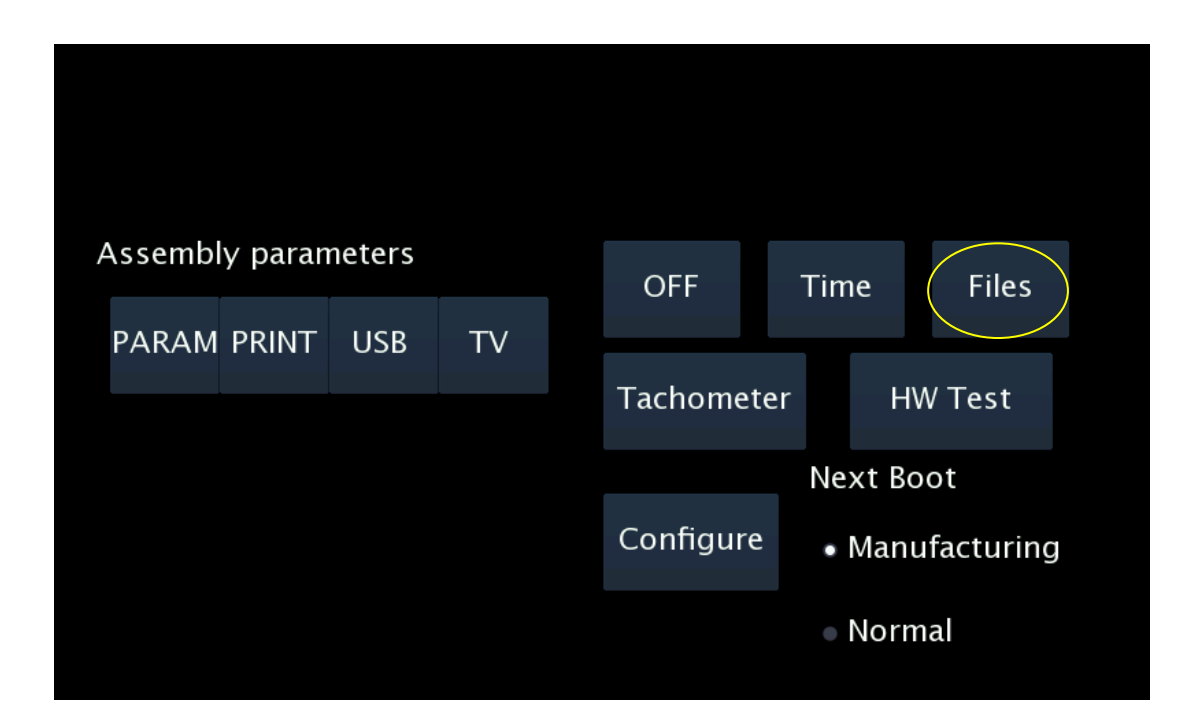

- Connect the USB memory with the update files to a USB connector.
- The available update files are displayed. The name of each one indicates the origin version and the destination version.
- If you know the origin version and the destination version of the update, select the adequate update file and press Accept.
- If you don't know the origin version for the update, you can check it at Hardware test: TXD70 test: Information (see 2.7).

The unit will return to the start screen.

• Press OFF to switch the unit OFF. A confirmation is requested.

A progress bar is displayed while the unit is being turned off.

The unit is then restarted automatically, and it displays a "FIRMWARE UPGRADE" progress bar. The progress bar is completed when the process is finished correctly.

The unit is restarted again and starts with the new software version.

It is possible to check that the update has been correctly done, either on the normal user screen or in the Hardware test: TXD70 test: Information.

• If the update could not be processed, the progress is interrupted and the unit starts with the previous software version.

### 6. NAVIGATOR LICENSE MANAGEMENT

As supplied, TXD70 normally has an evaluation license of the Sygic navigator. This is a free license valid for 14 days

The navigator will work for 14 days. As this is a trial license, the text "This is a TRIAL" will be displayed.

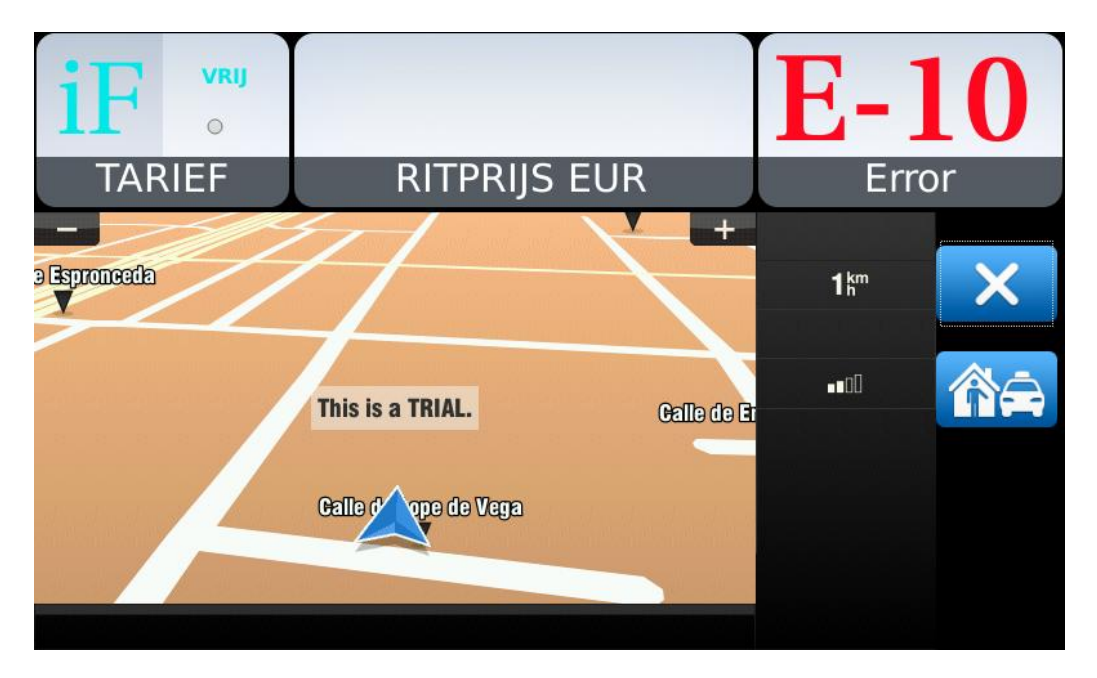

Each time the navigator is started, the license expiry date is displayed, and you have the option to enter a new license code.

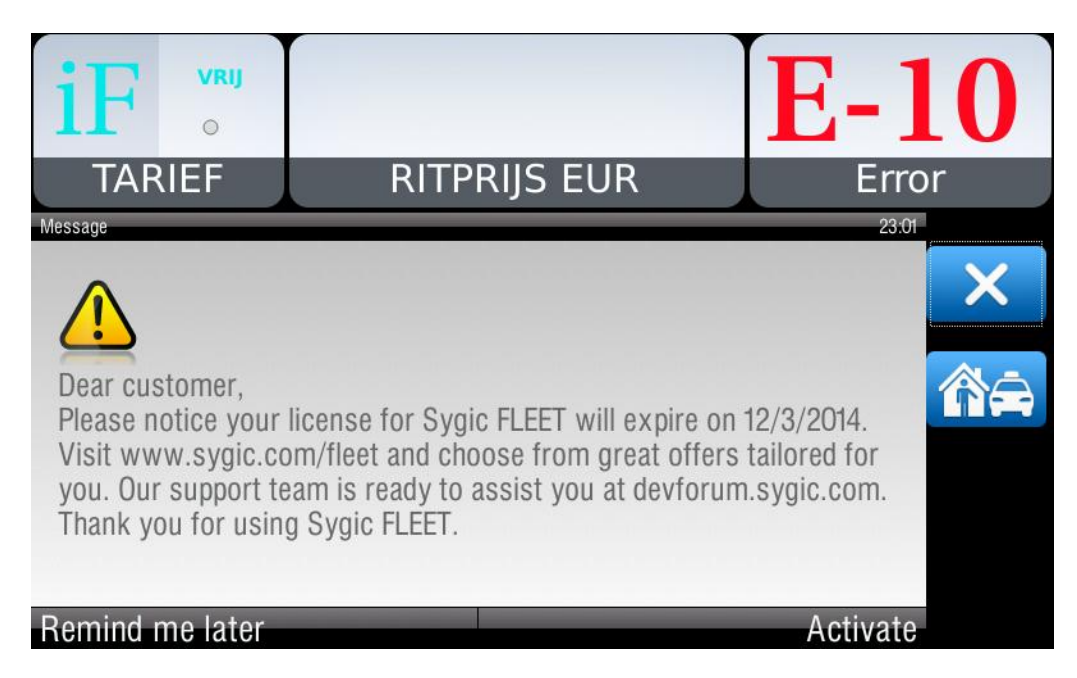

After this period the license expires and this text will be shown:

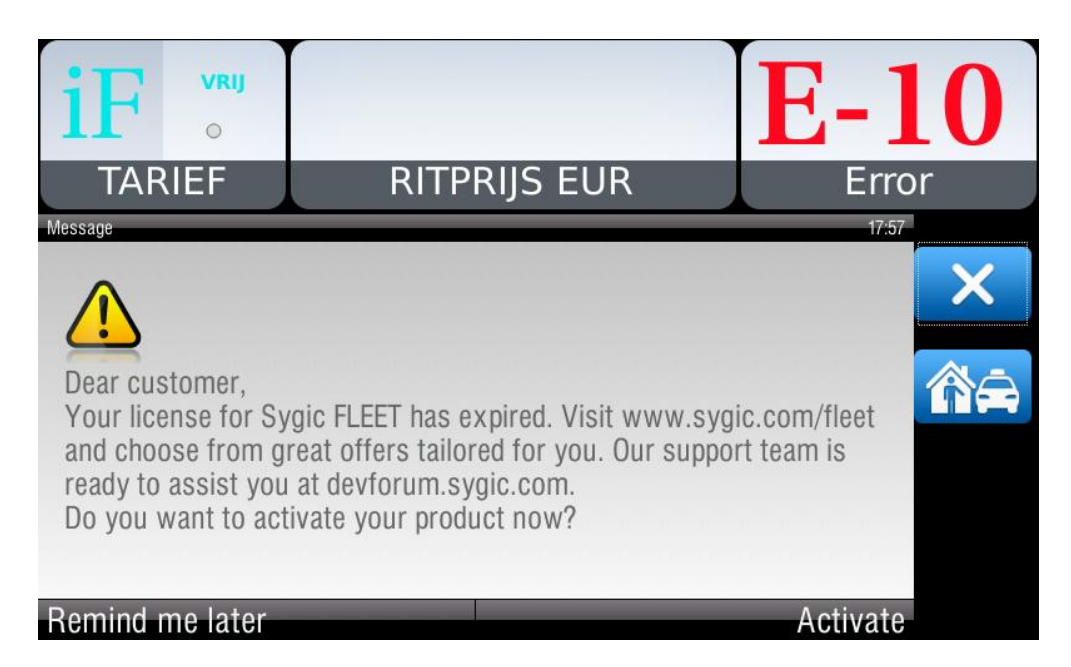

It is possible to buy the license anytime during the test period or afterwards.

On the Navigator menu select "Activate", and the device code is displayed.

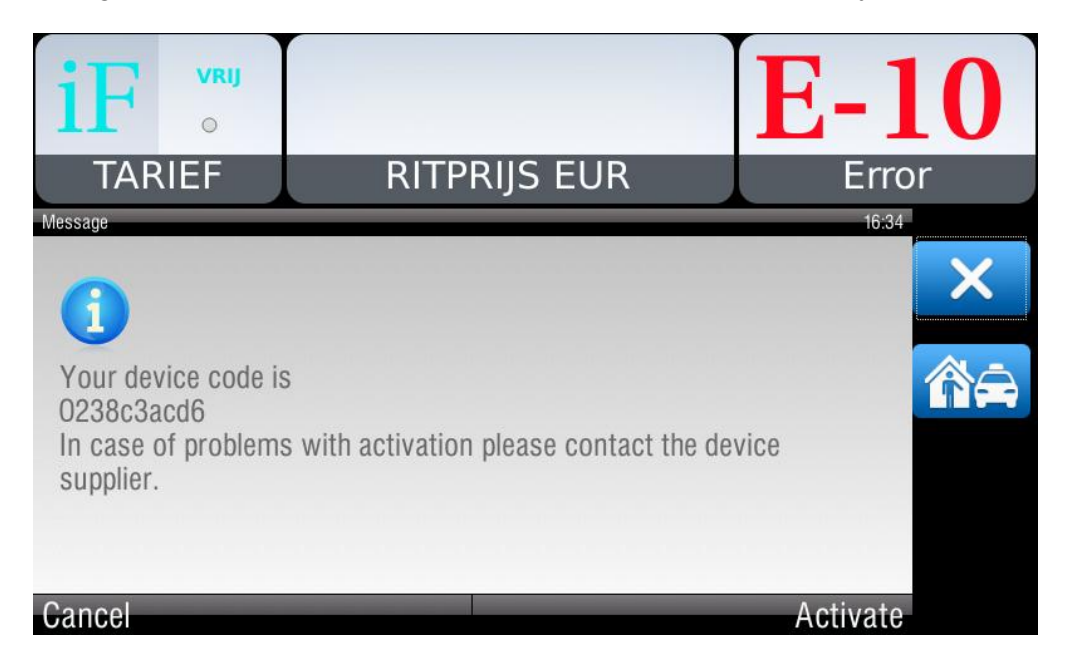

The device code appears, this code has to be sent to INTERFACOM, which returns another activation code. This code must be entered in the screen that appears when you press "Activate".

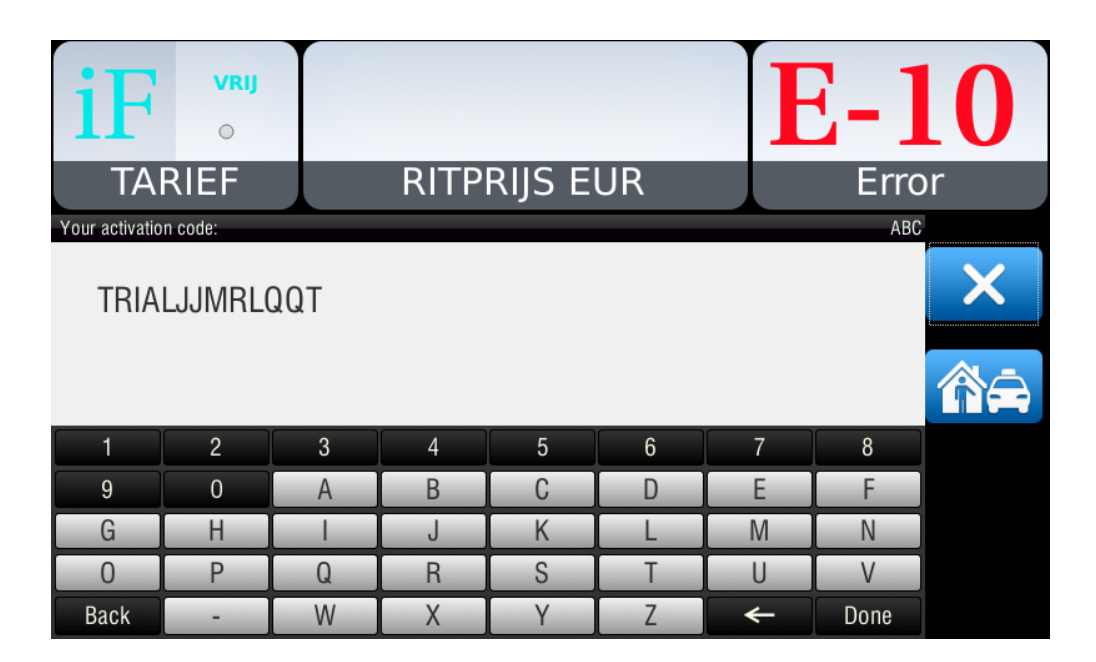

With this purchase you will get the Sygic Navigator license with four cartography updates included. Sygic publishes a cartography update every 6 months.

### 7. VERSION CONTROL

| DATE         | 03/03/2015                                      |
|--------------|-------------------------------------------------|
| MODIFICATION | Add functions at CONFIGURATION PARAMETERS       |
|              | Unify English and Spanish version of the manual |
| DATE         | 23/03/2015                                      |
| MODIFICATION | GP70 as external GPS incorporated by default    |
| DATE         | 16/11/2015                                      |
| MODIFICATION | RT PARAMS 2 SmartTD Checkbox                    |
| DATE         | 01/06/2016                                      |
| MODIFICATION | RT PARAMS 2 Prima. Log as TXD70 Checkbox        |

### ANNEX I: HARDWARE TEST SUMMARY TABLE

|                                                                                       | TXD70 HARDWARE TEST                                                                                                    |                                                                                                    |  |  |  |
|---------------------------------------------------------------------------------------|----------------------------------------------------------------------------------------------------|----------------------------------------------------------------------------------------------------|--|--|--|
| IO (INPUT/OUTPUTS)                                                                    |                                                                                                    |                                                                                                    |  |  |  |
| MEANING                                                                               |                                                                                                    | EXPLANATION                                                                                                    |  |  |  |
| Checks the correct<br>status of the inputs                                            | Run automatic<br>test<br>Run manual test                                                                                                    | <ul> <li>An automatic test is started, the result on each Pin is tested. If any of the pins does not work correctly, it is displayed onscreen. Once the test is finished, the circle on the right is turned into green (OK) or red (Not OK)</li> <li>A table with the IO's inputs, outputs and Pull-ups is</li> </ul> |  |  |  |
|                                                                                       |                                                                                                    | displayed. The pull-up for each line is activated manually. By pressing on each output, it is possible to check that the corresponding Input is changing                                                                                                    |  |  |  |
|                                                                                       |                                                                                                    | AUDIO                                                                                                    |  |  |  |
| MEANING                                                                               |                                                                                                    | EXPLANATION                                                                                                    |  |  |  |
| Checks the correct<br>functioning of the<br>microphone and<br>loudspeaker             | In this screen, press button Play >>. An audio file is reproduced. Reproduce it<br>at normal volume. If you want, change the max volume by moving the volume<br>control on the bottom left corner.<br>Press button << Rec >> and speak loud to the microphone. The TXD70 starts<br>recording, for 5 seconds. Once finished, it reproduces the recorded file. This<br>way both microphone and loudspeaker are checked. |                                                                                                    |  |  |  |
|                                                                                       |                                                                                                    | POWER                                                                                                    |  |  |  |
| MEANING                                                                               |                                                                                                    | EXPLANATION                                                                                                    |  |  |  |
| Verifies the<br>functioning of the<br>power outputs for the<br>analog external lights | Pressing this butto<br>circle in green or re<br>Pressing on any of<br>each of them.                                                                                                    | n starts an automatic cycle to test the external lights. A<br>d will indicate if the result has been satisfactory or not.<br>f the lights stops the cycle and forces the ON or OFF of                                                                                                    |  |  |  |
|                                                                                       |                                                                                                    | BATTERY                                                                                                    |  |  |  |
| MEANING                                                                               |                                                                                                    | EXPLANATION                                                                                                    |  |  |  |
| Displays the voltage<br>levels                                                        | Ext battery voltDisplays the voltage and charge status of the externalInt bat voltagebattery (car) and internal battery. It also displays theInt bat temptemperature of the internal battery.                                                                                                    |                                                                                                    |  |  |  |
|                                                                                       | SERIAL                                                                                                    |                                                                                                    |  |  |  |
| MEANING                                                                               |                                                                                                    | EXPLANATION                                                                                                    |  |  |  |

| Varifias the sorial    | RS232                                        | Pressing on each of the buttons, the serial ports are        |  |  |  |  |  |
|------------------------|----------------------------------------------|--------------------------------------------------------------|--|--|--|--|--|
| vennes the senai       |                                              | tested. A green or red circle indicates if the result is     |  |  |  |  |  |
| pons                   | RS485                                        | satisfactory or not.                                         |  |  |  |  |  |
| GPS                    |                                              |                                                              |  |  |  |  |  |
| MEANING                |                                              | EXPLANATION                                                  |  |  |  |  |  |
|                        | UTM                                          | The car has to be in the open for some minutes               |  |  |  |  |  |
|                        | DATE                                         | before the measure is reliable.                              |  |  |  |  |  |
|                        | х                                            |                                                              |  |  |  |  |  |
|                        | Y                                            | Select GPS. The GPS data are displayed. If                   |  |  |  |  |  |
|                        | TIME ZONE                                    | nothing is detected, the data will be displayed as           |  |  |  |  |  |
| Displays the GPS       | LATIDUDE                                     | 0, except possibly time and date.                            |  |  |  |  |  |
| functioning            | LONGITUDE                                    |                                                              |  |  |  |  |  |
| parameters.            | SPEED                                        |                                                              |  |  |  |  |  |
|                        | TOTAL DISTANCE                               | ≣                                                            |  |  |  |  |  |
|                        | HOUR                                         |                                                              |  |  |  |  |  |
|                        | DATA                                         |                                                              |  |  |  |  |  |
|                        | STATE                                        |                                                              |  |  |  |  |  |
|                        | SATELLITES                                   |                                                              |  |  |  |  |  |
|                        |                                              | SD CARD                                                      |  |  |  |  |  |
| MEANING                |                                              | EXPLANATION                                                  |  |  |  |  |  |
|                        | Press RUN. After                             | some seconds, the content of the card is displayed, or an    |  |  |  |  |  |
| Verifies the SD card   | error indicates that                         | t it could not be read.                                      |  |  |  |  |  |
| module                 | The SD Card is to                            | be inserted with the contacts pointing towards the front of  |  |  |  |  |  |
|                        | TXD70                                        |                                                              |  |  |  |  |  |
|                        |                                              | LIGHT                                                        |  |  |  |  |  |
| MEANING                |                                              | EXPLANATION                                                  |  |  |  |  |  |
| It checks the external | By pressing this I                           | button, the external lights device should start displaying   |  |  |  |  |  |
| lights device          | different symbols,                           | and turning on and off the For Hire light. The test finishes |  |  |  |  |  |
|                        | automatically and the result is displayed.   |                                                              |  |  |  |  |  |
|                        |                                              | BLUETOOTH                                                    |  |  |  |  |  |
| MEANING                |                                              | EXPLANATION                                                  |  |  |  |  |  |
| Bluetooth status and   | (Not currently imple                         | emented) Pressing this button the detected device is         |  |  |  |  |  |
| functioning status     | displayed, or an error message is displayed. |                                                              |  |  |  |  |  |
|                        |                                              | SRAM                                                         |  |  |  |  |  |
| MEANING                |                                              | EXPLANATION                                                  |  |  |  |  |  |

| Verifies the correct                                                                           | Pressing the button star                                                                                                    | ts the automatic test.                                                                                                    |  |  |  |  |  |
|------------------------------------------------------------------------------------------------|----------------------------------------------------------------------------------------------------|----------------------------------------------------------------------------------------------------|--|--|--|--|--|
| functioning of the                                                                             | The test result is finally displayed For this test to be reliable, the TXD70 must                                                                                |                                                                                                    |  |  |  |  |  |
| Static RAM                                                                                     | have been for some seconds without power supply.                                                                                                    |                                                                                                    |  |  |  |  |  |
| GSM                                                                                            |                                                                                                    |                                                                                                    |  |  |  |  |  |
| MEANING                                                                                        | EXPLANATION                                                                                                    |                                                                                                    |  |  |  |  |  |
| Displays the status<br>values for each of<br>the GMSs and<br>checks its correct<br>functioning | Status of the SIM<br>Coverage<br>GSM network status<br>GPRS network status<br>Connection status (idle,<br>in use)<br>With or without IP<br>address               | <ul> <li>GPRS connection is normally done on GSM B</li> <li>To check they function, make a call to each line,</li> <li>A and B, and check that they work correctly</li> <li>Dial the number of the SIM to be tested</li> <li>Once the incoming call is detected, press</li> <li>on ANSWER to pick the call</li> <li>Once it has been checked that a normal</li> <li>conversation is correct, press HANGUP</li> <li>During the whole call, the TXD70 will display</li> <li>which is the module receiving the call, the type</li> <li>of call and the status of both modules.</li> <li>You can take out and insert both GSM A and B</li> <li>antennas, or SIMs, or turn the modules OFF and</li> <li>ON, to check that they work correctly and data</li> <li>are correctly updated.</li> </ul> |  |  |  |  |  |
|                                                                                                | CTF                                                                                                    | R PANEL                                                                                                    |  |  |  |  |  |
| MEANING                                                                                        |                                                                                                    | EXPLANATION                                                                                                    |  |  |  |  |  |
| Checks the correct<br>functioning of the<br>control panel                                      | A test cycle is started.<br>configurations OFF, ON<br>The cycle can be stop<br>tested, by pressing on C<br>It also displays the star<br>are pressed it is marked | Each of the 3 LEDs of the control panel is lit, with<br>l or BLINK<br>ped, and the position of each Led can be manually<br>DFF, ON or BLINK for each led.<br>tus of each of the buttons (red and blue). While they<br>d, and releasing them deactivates the mark                                                                                                    |  |  |  |  |  |
|                                                                                                | INFO                                                                                                    | RMATION                                                                                                    |  |  |  |  |  |
| MEANING                                                                                        |                                                                                                    | EXPLANATION                                                                                                    |  |  |  |  |  |
| Displays version<br>information                                                                | Program<br>Configuration<br>Hardware<br>GSMA mod<br>GSMB<br>GPS<br>Front TXD70                                                                                   | lays the information on version of TXD70, both GSM<br>lules, GPS module and the TXD70                                                                                                    |  |  |  |  |  |
|                                                                                                | TACH                                                                                                    | IOMETER                                                                                                    |  |  |  |  |  |

| MEANING              |                                                                              | EXPLANATION                                                       |  |  |  |  |  |  |
|----------------------|------------------------------------------------------------------------------|-------------------------------------------------------------------|--|--|--|--|--|--|
| Verifies the correct |                                                                              | Starts time count, driven meters and speed in km/h                |  |  |  |  |  |  |
| functioning of the   | Time                                                                         | calculated from the received distance signal. This is not         |  |  |  |  |  |  |
| tachometer           | Distance<br>Speed                                                            | for the taximeter tachometer, but the terminal tachometer,        |  |  |  |  |  |  |
|                      | 0,000                                                                        | used in case no taximeter is activated in the software.           |  |  |  |  |  |  |
| TXD70 HARDWARE TEST  |                                                                              |                                                                   |  |  |  |  |  |  |
|                      | SCREEN                                                                       |                                                                   |  |  |  |  |  |  |
| MEANING              |                                                                              | EXPLANATION                                                       |  |  |  |  |  |  |
| Varifies the display | Press T for the to                                                           | ouchscreen test or C for the color test                           |  |  |  |  |  |  |
| functioning          | Color test: 4 colo                                                           | or bars are displayed, with red, green, blue and black colors.    |  |  |  |  |  |  |
| Tunctioning          | Check that the 4                                                             | bars are displayed with correct gradual colors.                   |  |  |  |  |  |  |
|                      | 1                                                                            | AUDIO                                                             |  |  |  |  |  |  |
| MEANING              |                                                                              | EXPLANATION                                                       |  |  |  |  |  |  |
| Checks the correct   | Press Play. An a                                                             | udio file is reproduced at normal volume. If you want, change     |  |  |  |  |  |  |
| functioning of the   | the max volume                                                               | by moving the control on the bottom left corner.                  |  |  |  |  |  |  |
| microphone and       | Press Rec and                                                                | speak loud to the microphone. The TXD70 records for 5             |  |  |  |  |  |  |
| loudspeaker          | seconds. Then it reproduces the recorded file. Listen to the recorded sound. |                                                                   |  |  |  |  |  |  |
| POWER                |                                                                              |                                                                   |  |  |  |  |  |  |
| MEANING              |                                                                              | EXPLANATION                                                       |  |  |  |  |  |  |
| Checks screen can    | Press Run Test                                                               | and the screen will turn OFF. Press on the screen again           |  |  |  |  |  |  |
| be turned on/off.    | before 5 seconds, and it will turn ON                                        |                                                                   |  |  |  |  |  |  |
|                      |                                                                              | PRINTER                                                           |  |  |  |  |  |  |
| MEANING              |                                                                              | EXPLANATION                                                       |  |  |  |  |  |  |
| Checks the printer   | Press this button                                                            | for a printer test. A test ticket is printed. An error message is |  |  |  |  |  |  |
| functioning          | displayed if malfu                                                           | unction or out of paper                                           |  |  |  |  |  |  |
|                      |                                                                              | USB                                                               |  |  |  |  |  |  |
| MEANING              |                                                                              | EXPLANATION                                                       |  |  |  |  |  |  |
| Checks the USB       | Enter an USB m                                                               | emory into each of the TXD70 USB connectors. The content          |  |  |  |  |  |  |
| ports                | of the USB memory should be displayed                                        |                                                                   |  |  |  |  |  |  |
|                      |                                                                              | MAG. CARD                                                         |  |  |  |  |  |  |
| MEANING              |                                                                              | EXPLANATION                                                       |  |  |  |  |  |  |
| Check the magnetic   | Pass a card from                                                             | n left to right to check that it is correctly read. The magnetic  |  |  |  |  |  |  |
| card reader          | stripe pointing at                                                           | the back of the TXD70.                                            |  |  |  |  |  |  |
|                      | If a track can not                                                           | be read, or is read with error, an error message is displayed.    |  |  |  |  |  |  |
|                      |                                                                              | LIGHT SENSOR                                                      |  |  |  |  |  |  |

| MEANING            | EXPLANATION                                                                    |
|--------------------|--------------------------------------------------------------------------------|
| Checks the         | Cover the TXD70 light sensor to check that the detected value goes to the      |
| functioning of the | low values. Point a light at the sensor to check that the detected light value |
| light sensor       | goes up.                                                                       |

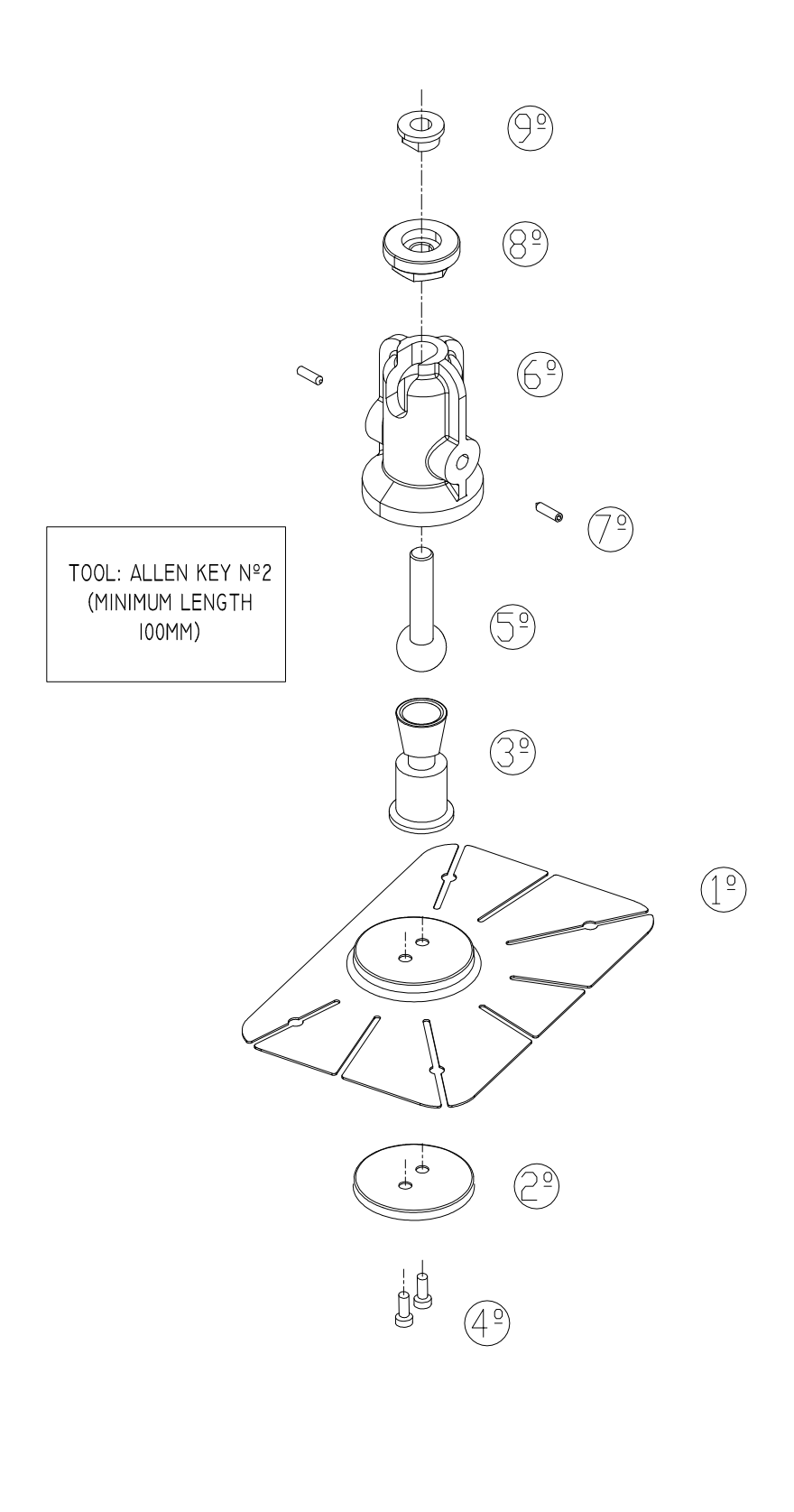

TOOL: ALLEN KEY Nº3

### INTERFACOM, S.A. TXD70 DRAWING 1

ASSEMBLY INSTRUCTIONS FOR TXD70 BRACKET BRACKET WILL BE FITTED MUST BE AND WATER. MIXTURE OF ISOPROPILIC ALCOHOL CLEAN AND DRY. CLEAN IT WITH A BRACKET 4. FIX THE UNIT ONTO THE . THE SURFACE ON WHICH THE 4 PRESSURE. IF NECESSARY, BEND THE FILM, AND STICK IT ON THE SURFACE 2. REMOVE THE ADHESIVE PROTECTOR SURFACE. TABS TO ADAPT TO THE SHAPE OF THE APPLYING STRONG AND UNIFORM DISPLAY CORRECT VISUALIZATION OF THE 5. PLACE AT THE HEIGTH AND ORIENTATION NECESSARY FOR THE (J) (5) 3 DAYS. MIN. 90% AFTER 24H AND 100% AFTER 3. AT AMBIEN TEMPERATURE, 50% OF THE ADHESION IS REACHED AFTER 20 6. SCREW A, B AND C TO FIX THE BRACKET  $(\square)$ TXD70 DRAWING 2 INTERFACOM, S.A. TOOL: ALLEN KEY Nº2 (MINIMUM LENGTH TOOL: OPEN-ENDED SPANNER NºI5 (MM00) INST\_TXD70\_02.001

# TXD70 DRAWING 3

| 12                  | 11                             | 10           | 9     | 8       | 7             | 6               | ъ              |                     |
|---------------------|--------------------------------|--------------|-------|---------|---------------|-----------------|----------------|---------------------|
| PARALLEL ROOF LIGHT | SERIAL ROOF LIGHT SEE POSITION | POWER SUPPLY | TXD70 | CAN BUS | CONTROL PANEL | PULSE GENERATOR | TEST CONNECTOR | CONNECTOR LIST MX70 |

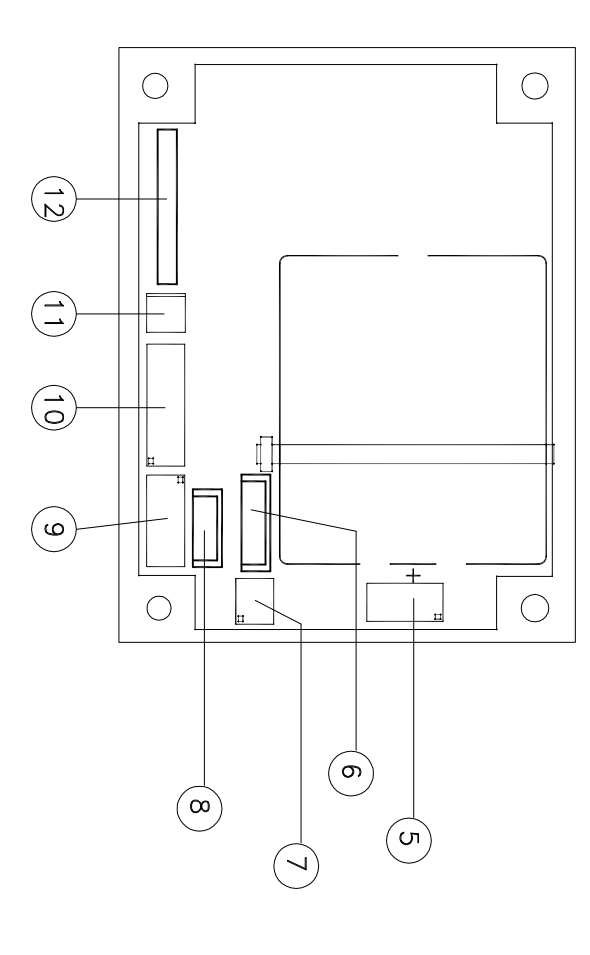

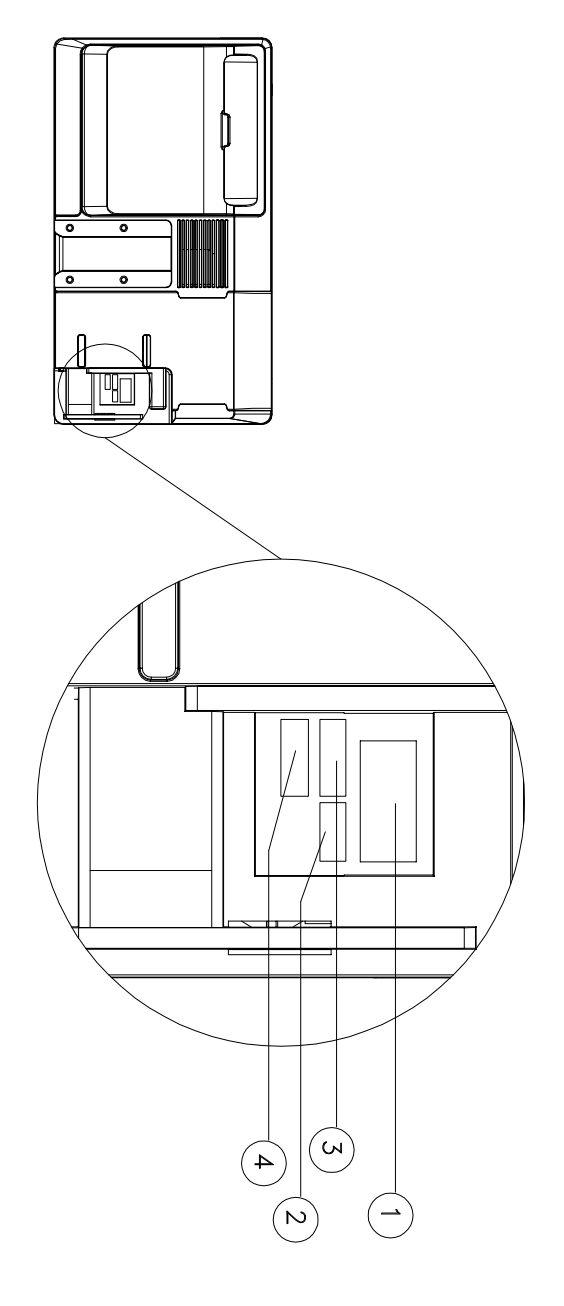

| 4      | ω      | N      | 1    | 0      |
|--------|--------|--------|------|--------|
| SERIAL | SERIAL | SERIAL | MX70 | UNNEC. |
| PORT   | PORT   | PORT   |      | 묘      |
| 1      | ω      | N      |      | LIST   |
|        |        |        |      | TXD70  |
|        |        |        |      |        |

### TXD70 - MX70 INSTALLATION

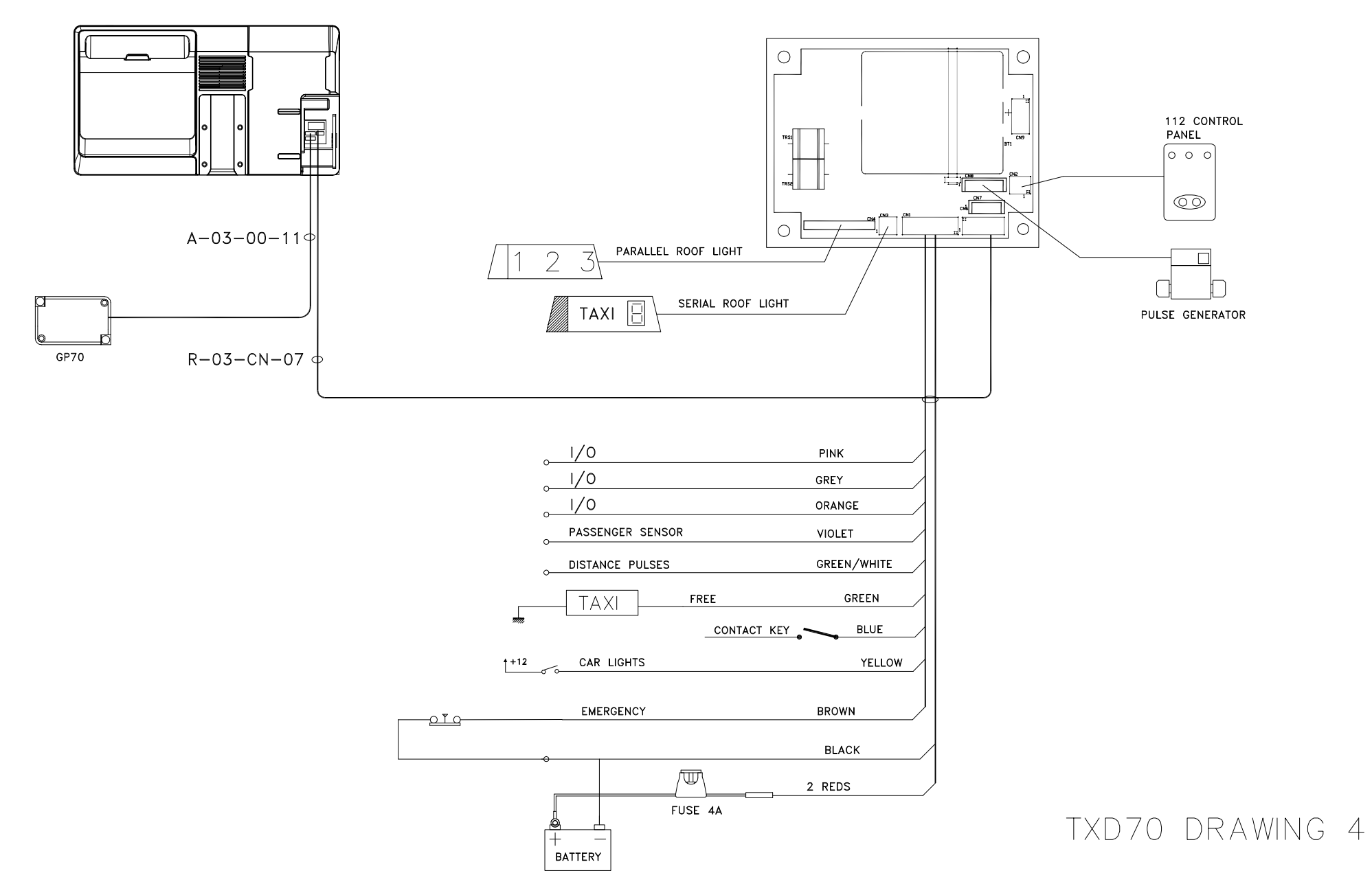

INST\_TXD70\_04.003

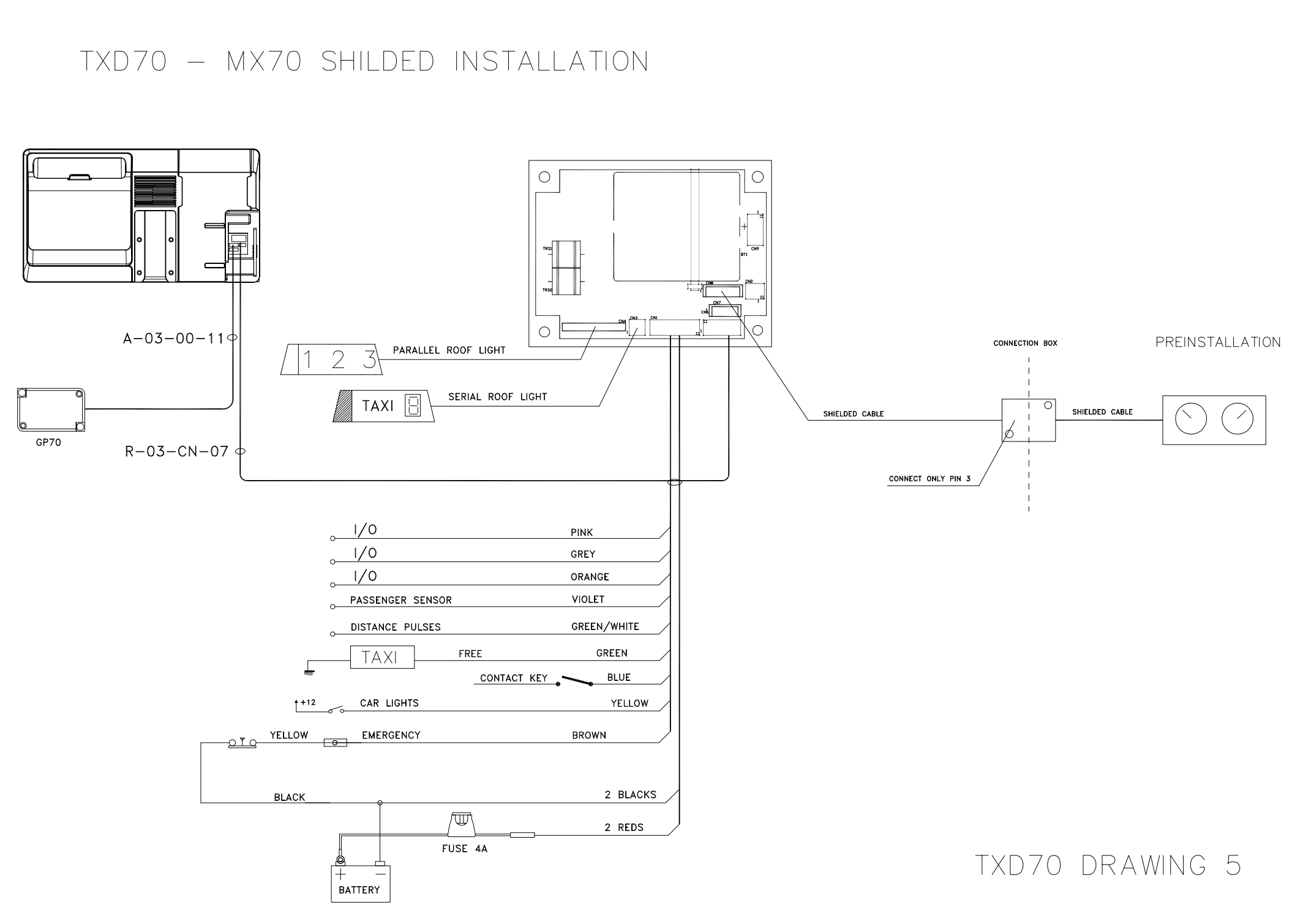

INST\_TXD70\_05.003

INST\_TXD70\_06.001

### INTERFACOM, S.A. TXD70 DRAWING 6

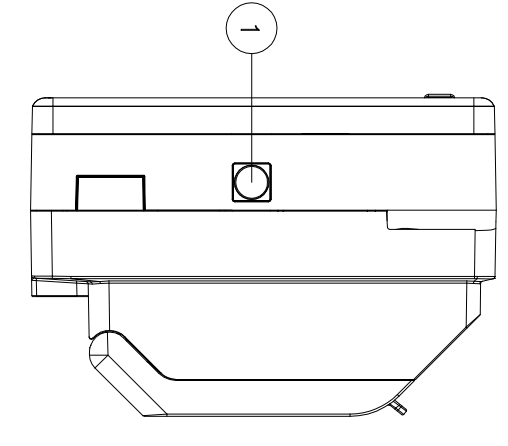

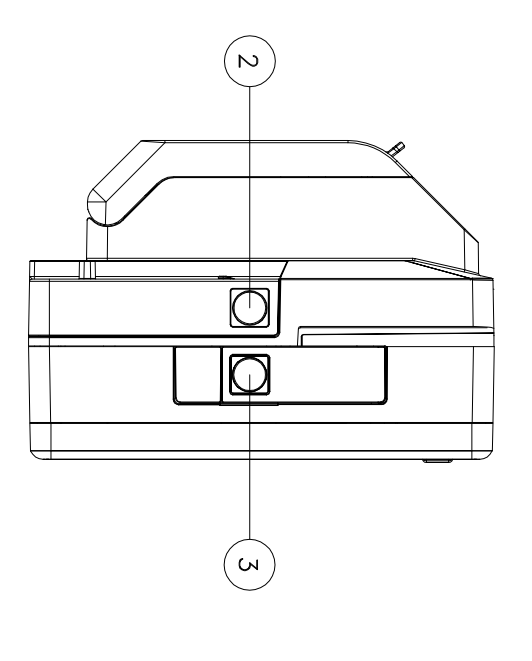

INST\_TXD70\_07.001

### INTERFACOM, S.A. TXD70 DRAWING 7

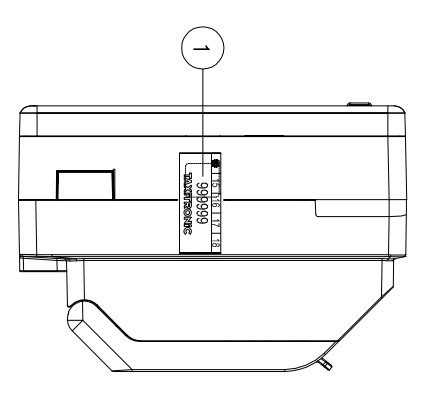

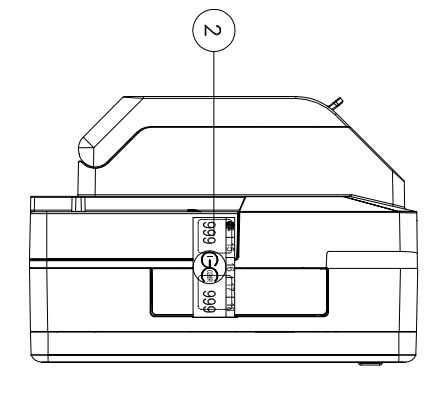

INST\_TXD70\_8.1.001

## INTERFACOM, S.A. TXD70 DRAWING 8.1

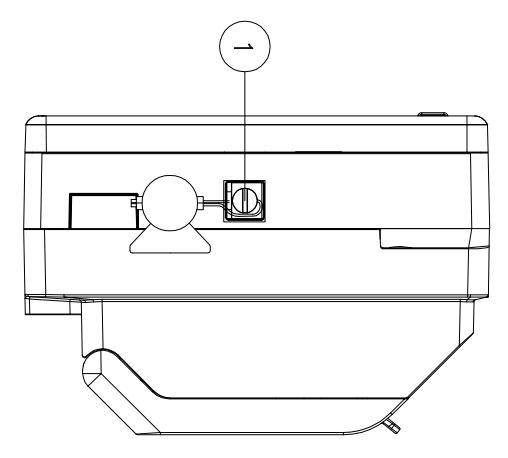

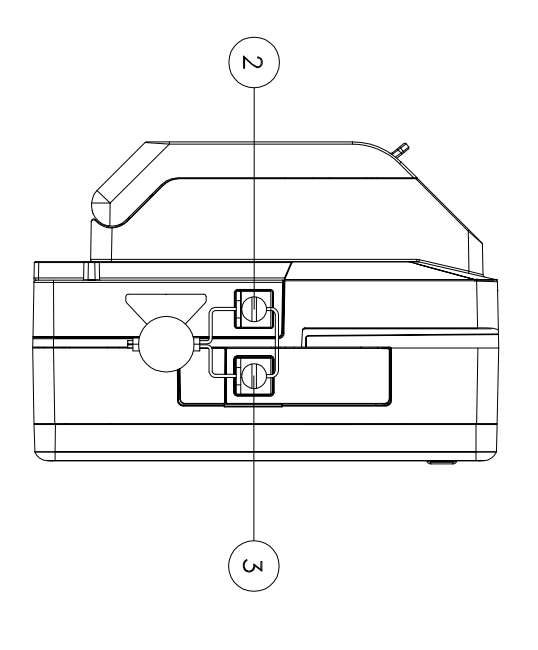

INST\_TXD70\_08.2.001

# INTERFACOM, S.A. TXD70 DRAWING 8.2

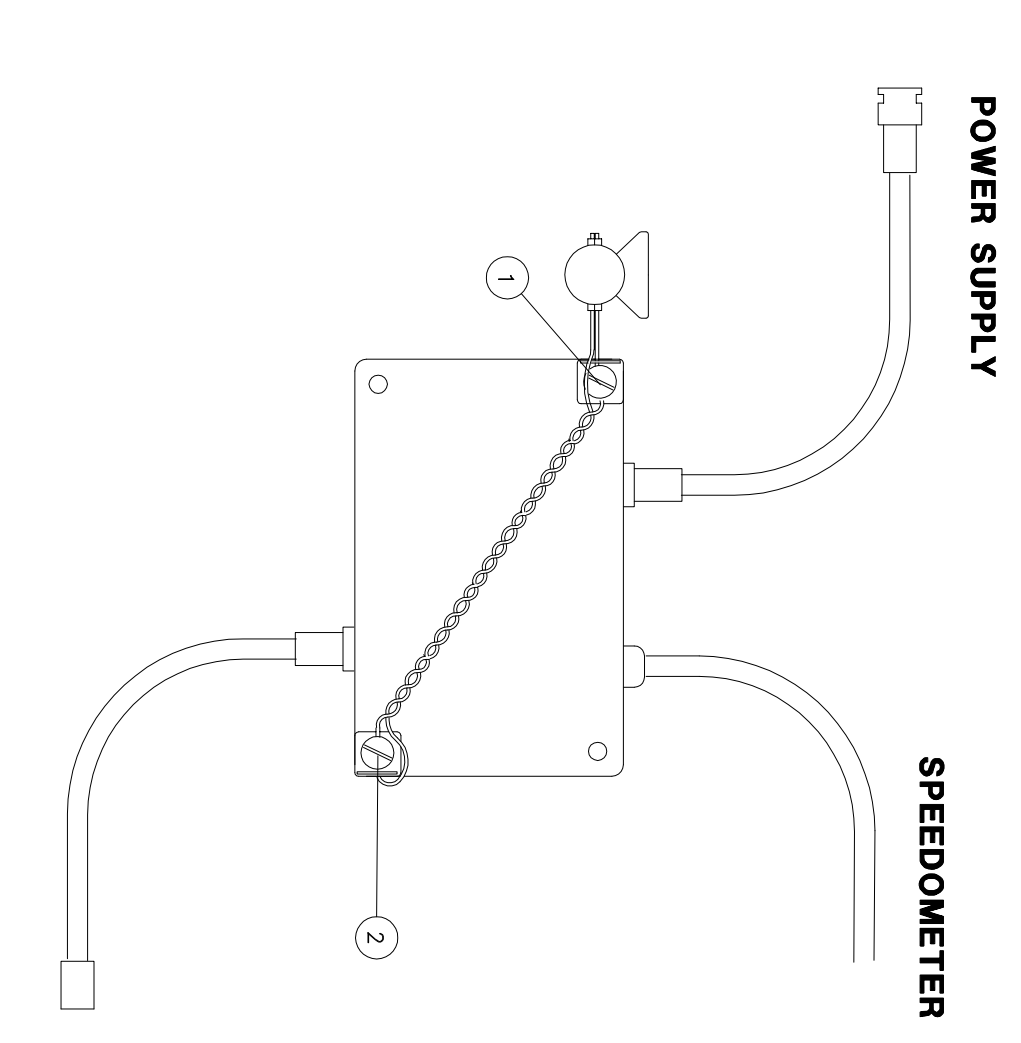